# 専修大学入門ゼミナール:端末室での実習(2016年度)

実習1:

実習1の内容

CiNii Books (<u>http://ci.nii.ac.jp/books/</u>)のホームページにアクセスして、図書・雑誌の 検索方法を学ぶ。

1. 準備: インターネット・エクスプローラーを開き、検索バーに「CiNii Books」(「サイ ニーブックス」と読む)と入力して(マウスの左ボタンを)クリック

2. 図書・雑誌の検索: CiNii Books のページを開く。「図書・雑誌検索」になっていること を確認して、検索バー(下のフリーワードと書かれているところ)に「アベノミクス」と入 力し、右の「検索」をクリックする。(タイトルにアベノミクスを含む図書・雑誌を検索)

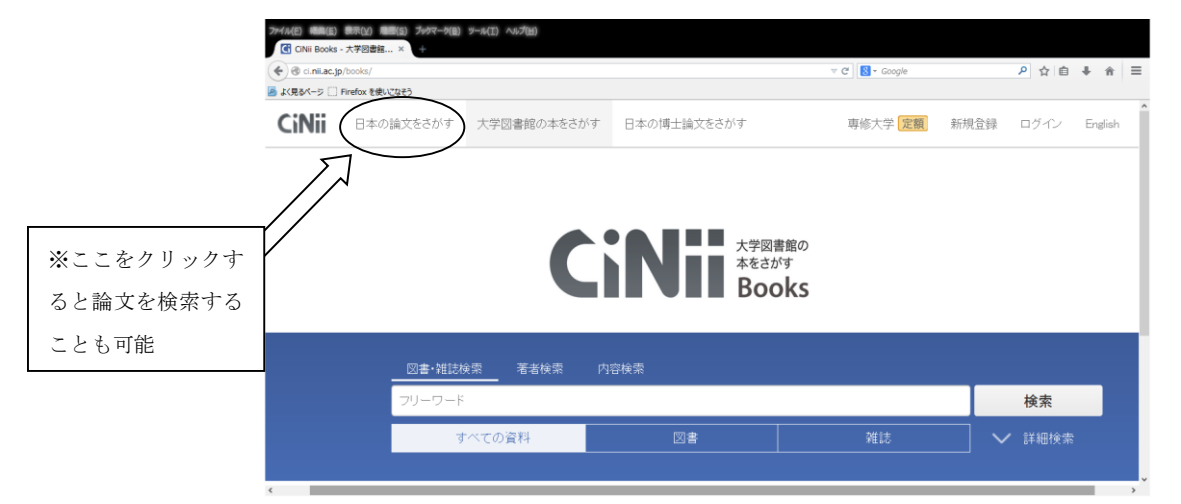

3. 図書の所蔵を調べる:興味を持った図書の所蔵を調べる。ここでは、<u>原田泰,齊藤誠編著『徹底分析アベノミクス:成果と課題』</u>を選んでクリック。(検索結果2ページ目の中ほど。)「大学図書館所蔵」の項目を見ると、専修大学図書館も所蔵していることが分かる。「専修大学図書館」の隣の「OPAC」(「オーパック」と読む)をクリックすると、図書館のどこに配置してあるかなどの情報が分かる。(配置場所と請求記号を下に書き出してみよう)

配置場所:

請求記号:

※図書だけでなく、論文を検索することも可能。上記の画像の「日本の論文をさがす」をクリックすると 論文検索用の CiNii (<u>http://ci.nii.ac.jp</u>) が出てくる

※専修大学が所蔵していない場合でも、図書館を通じて所蔵機関への紹介状をもらったり、図書資料や論 文資料を複写して送付してもらうことが可能

※専修大学が所蔵する書籍の中から調べたい場合は、「専修大学図書館 OPAC システム」 (http://opac.acc.senshu-u.ac.jp/) から検索することができる

# 実習2:

実習2の内容

総務省統計局統計センター (<u>http://www.stat.go.jp/</u>)のホームページにアクセスして、 経済データの検索方法を学ぶ。さらに、世界各国の国内総生産の実質成長率(実質 GDP 成 長率)のデータをダウンロードし、エクセルを用いたファイルの編集、グラフの作成方法を 学ぶ。

1. **グラフ作成の準備**:インターネット・エクスプローラーを開き、検索バーに「総務省統 計局」と入力してクリック

2. データの検索:リンクをたどっていく

「総務省統計局統計センタートップページ」(<u>http://www.stat.go.jp/</u>) →「世界の統計」(http://www.stat.go.jp/data/sekai/index.htm)

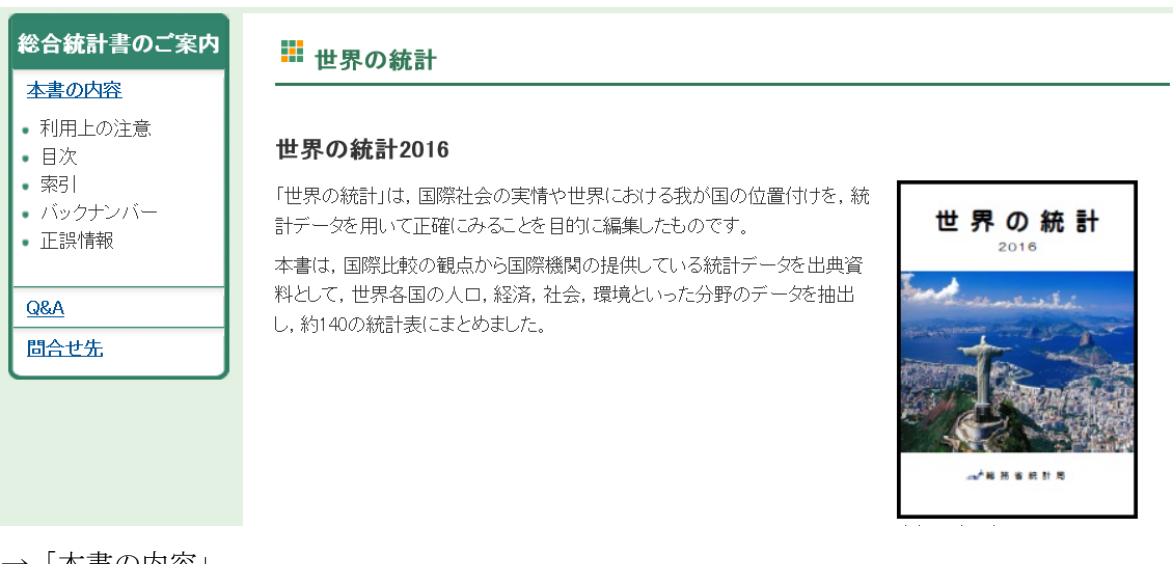

- →「本書の内容」
- →「目次」
- →「第3章 国民経済計算」<u>http://www.stat.go.jp/data/sekai/0116.htm#c03</u>
- →「3-4国内総生産の実質成長率」の順にアクセス

| ■ 3-4 国内総生産の実質成長率(エクセ)                         | L:177KB)               |
|------------------------------------------------|------------------------|
| 〔出典〕                                           |                        |
| UN, National Accounts Main Aggregates Database | 【参考】 <u>データベースの使い方</u> |
| 2016年1月ダウンロード                                  |                        |

[解説]

名目GDPから物価変動による影響を除いた実質GDPの成長率(対前年増減率)。

- 3. ファイルの保存: 画面に現れた世界の実質 GDP 成長率のデータ(データはファイルの 3-4(1)~(2)のシートにある)を、次の順序で自分のディレクトリに保存。
  - (1) 「ファイル」ボタンをクリック、メニューの一覧から「名前を付けて保存」を選択 してクリックする。
  - (2)保存先として「コンピュータ」→「ドキュメント」を選ぶ。「ファイル名(N)」(下から2行目)の右側の空欄に「実質GDP成長率」と入力し、「ファイルの種類(T)」は「Excel ブック(.xlsx)」にする。下側にある「保存」をクリックして、データを「実質GDP成長率.xlsx」という名前で保存する。

| ( <del>c</del> ) |               | Excel       | ? - ロ ×<br>サインイン |
|------------------|---------------|-------------|------------------|
| 情報               | 名前を付けて保存      |             | -                |
| 新規               | その他の Web サービス | ユンピューター     |                  |
| 間へ               |               | 最近使用したフォルダー |                  |
| 上書き保存            | 「<br>コンピューター  | ٩<٢ ٢       |                  |
| 名前を付けて<br>保存     |               |             |                  |
| 印刷               | -             |             |                  |
| 共有               |               | 参照          |                  |
| エクスポート           |               |             |                  |
| 閉じる              |               |             |                  |
| אלפתק            |               |             |                  |
| オプション            |               |             | ·                |

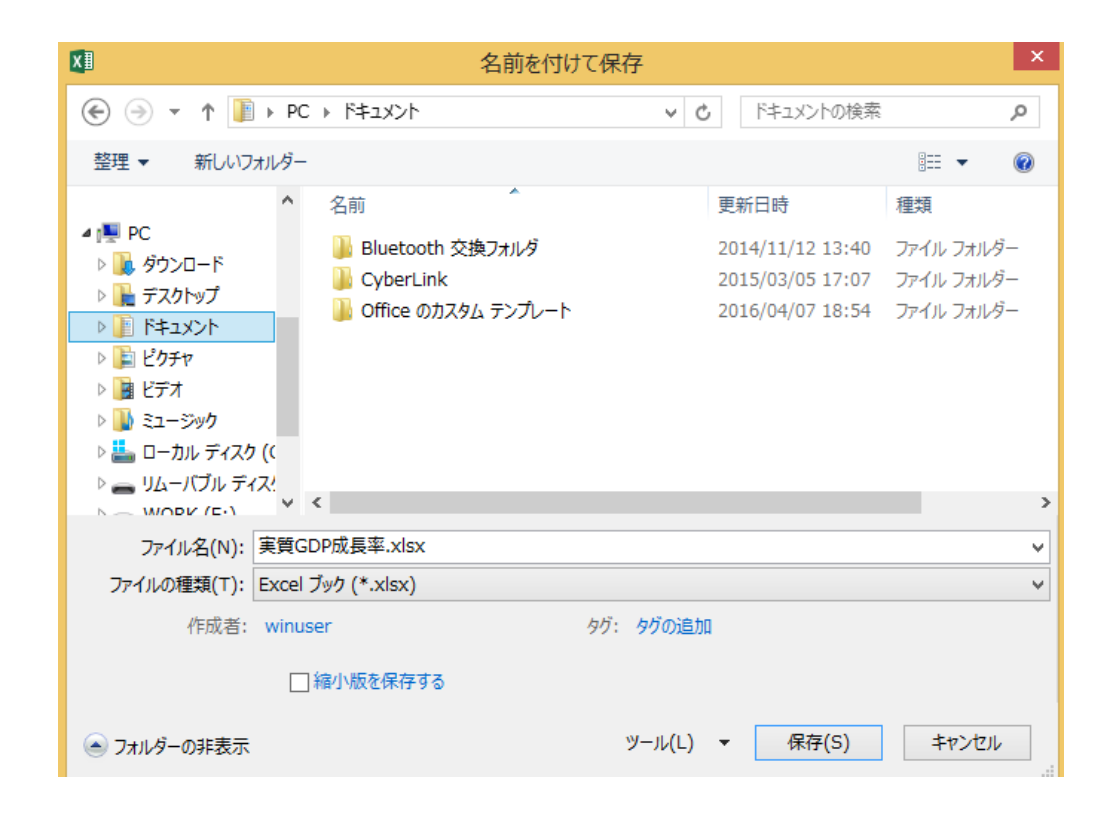

 インターネット・エクスプローラーを終了。<u>エクスプローラー右上の「×」ボタンを</u> <u>クリックし、エクスプローラーを終了する(重要!)</u>.次ぎにモニター画面上にある 「PC」アイコンをクリック、続いて「ドキュメント」をクリックすると、保存した「実 質 GDP 成長率.xlsx」が見つかる。これをクリックすればエクセルが起動し自動的にフ ァイルが開く。

5. **グラフ用のデータテーブルの作成(1)シートの挿入**: グラフ作成のために、まず新 しいシートに作成する。画面左下のシート名が書いてある部分の一番右(①マーク)をクリ ックすると、新しいシート(Sheet 1)が挿入される。

| x∎   | ⊟ 5° °°∓          |      |                |         |            | 実質GE     | DP成長率.xls | ix - Excel   |                                   |                         |                  |          | ? 📧                     | i — E      | ×     |
|------|-------------------|------|----------------|---------|------------|----------|-----------|--------------|-----------------------------------|-------------------------|------------------|----------|-------------------------|------------|-------|
| ファイ  | ル ホーム 挿入          | ページー | レイアウト          | 数式      | データ も      | 調 表      | 示         |              |                                   |                         |                  |          |                         | 1          | ナインイン |
| 脂りた  | MSゴシック<br>B I U → |      | - 20           | ĂĂ<br>Ĕ | = = =      |          |           | • % •        | ■ 条件付き<br>■ テーブルと<br>■ セルのスタ<br>- | 書式 ▼<br>して書式設定<br>マイル ▼ | 翻挿<br>▼ 諮削<br>■書 | λ ▼ Σ    | AZT<br>並べ替えと<br>フィルター * | 検索と<br>選択▼ |       |
| 7797 |                   | ノオント | e              | Ear I   | 目          | 這        | Gil 👷     | XIE G        | ~                                 | 9176                    | 2                |          | 補集                      |            | ^     |
| A1   | • : X             | V J  | <b>f</b> x 3-4 | 国内総合    | 主産の実質      | [成長率(1   | )         |              |                                   |                         |                  |          |                         |            | ~     |
|      | A                 |      | В              | С       | D          | E        | F         | G            | Н                                 | Ι                       | J                | K        | L                       | M          |       |
| 1    |                   |      | 3              | -4 [    | 国内約        | 診生産      | の実        | 質成力          | 長率()                              | 1)                      |                  |          |                         |            |       |
| 2    |                   |      |                |         |            |          |           |              |                                   |                         |                  | (単       | 位:%)                    |            |       |
| 3    | 国 (地域)            |      | 2004           | 2005    | 2006       | 2007     | 2008      | 2009         | 2010                              | 2011                    | 2012             | 2013     | 2014                    |            |       |
| 5    | 世界                |      | 4.1            | 3.6     | 4.1        | 3.9      | 1.4       | -2.0         | 4.1                               | 2.9                     | 2.2              | 2.1      | 2.5                     |            |       |
| 6    | アジア               |      |                |         |            |          |           |              |                                   |                         |                  |          |                         |            |       |
| 7    | 日本 a              |      | 2.4            | 1.3     | 1.7        | 2.2      | -1.0      | -5.5         | 4.7                               | -0.5                    | 1.7              | 1.4      | -0.0                    |            |       |
| 8    | イスラエル             |      | 5.1            | 4.3     | 5.8        | 6.3      | 3.5       | 1.9          | 5.8                               | 4.2                     | 3.0              | 3.2      | 2.8                     |            |       |
| 9    | イラン               |      | 4.3            | 4.2     | 5.7        | 9.1      | 0.9       | 2.3          | 6.6                               | 3.7                     | -6.6             | -1.9     | 4.3                     |            |       |
| 10   | インド               |      | 8.3            | 9.3     | 9.3        | 9.8      | 3.9       | 8.5          | 10.3                              | 6.6                     | 5.1              | 6.9      | 7.3                     |            |       |
| 11   | インドネシア            |      | 5.0            | 5.7     | 5.5        | 6.3      | 6.0       | A.8          | 6.2                               | 6.2                     | 6.0              | 5.6      | 5.0                     |            |       |
| 10   |                   |      | 1.0            | 2 5     | <b>F</b> 4 | 15       | 0.0       |              | \v •                              | 1 1                     | 7 1              | <u> </u> | 2.0                     |            | -     |
| 4    | ▶ 解説URL           | 3-1  | 3-2(1)         | 3-2(2   | )   3-3(1  | )   3-3( | (2) 3-4   | <u>(</u> (+) |                                   | 1                       |                  |          |                         |            | •     |
| 準備決  | Ē Í               |      |                |         |            |          |           |              | $\mathcal{X}$                     |                         |                  | - ⊔      |                         | + 10       | 0%    |
|      |                   |      |                |         |            |          |           | ~            |                                   | $\geq$                  |                  |          |                         |            |       |
|      |                   |      |                |         |            |          |           |              | / \                               |                         | ここ               | こをク      | עינו                    | ク          |       |

 グラフ用のデータテーブルの作成(2) 表の作成: 挿入した新しいシート (Sheet1) に、下記のような日本とアメリカの実質 GDP 成長率のデータをまとめた表を作成する。 (手順は次ページの(1)から(3)を参照)

| X∥   | <b>⊟</b> 5+ | ¢~ ∓                     |                         |        |            | 実質GDP成長署  | ≊.xlsx - Excel        |                               |          |                               | ?                                        | <b>T</b> -      | ×        |
|------|-------------|--------------------------|-------------------------|--------|------------|-----------|-----------------------|-------------------------------|----------|-------------------------------|------------------------------------------|-----------------|----------|
| ファイ  | ル ホーム       | 挿入 ペ                     | ージレイアウト                 | 敗式 データ | 校閲 表示      |           |                       |                               |          |                               |                                          |                 | サインイ:    |
| 脂りた  | . ★<br>10 ~ | ]朝<br>\$ <i>I</i> ⊔ → [⊞ | - 14 - ×<br>- ↓ ひ - ▲ - |        |            | · 標準      | v<br>• 0.00<br>• 0.00 | ● 「」<br>条件付き テーブルと<br>書式・書式設つ | はて セルの   | 鄙挿入 • Σ<br>診削除 • 【<br>開書式 • 《 | * ATT ATT ATT ATT ATT ATT ATT ATT ATT AT | #1<br>漆と<br>訳 ▼ |          |
| クリッフ | ボード ら       | 7                        | オント                     | ra     | 配置         | 5 数       | 値 ra                  | スタイノ                          | l in the | セル                            | 編集                                       |                 | ^        |
| E9   | *           | : X 🗸                    | $f_x$                   |        |            |           |                       |                               |          |                               |                                          |                 | v        |
|      | А           | В                        | С                       | D      | Е          | F         | G                     | Н                             | Ι        | J                             | K                                        | L               | <b>A</b> |
| 1    |             | 200                      | 4 2005                  | 2006   | 2007       | 2008      | 2009                  | 2010                          | 2011     | 2012                          | 2013                                     | 2014            |          |
| 2    | 日本          | 2.                       | 4 1.3                   | 1.7    | 2.2        | -1        | -5.5                  | 4.7                           | -0.5     | 1.7                           | 1.4                                      | 0               |          |
| 3    | アメリカ        | 3.                       | 8 3.3                   | 2.7    | 1.8        | -0.3      | -2.8                  | 2.5                           | 1.6      | 2.2                           | 1.5                                      | 2.4             |          |
| 4    |             |                          |                         |        |            |           |                       |                               |          |                               |                                          | 💼 (Ctrl) 🕶      |          |
| 5    |             |                          |                         |        |            |           |                       |                               |          |                               |                                          |                 |          |
| 6    |             |                          |                         |        |            |           |                       |                               |          |                               |                                          |                 |          |
| 7    |             |                          |                         |        |            |           |                       |                               |          |                               |                                          |                 |          |
| 8    |             |                          |                         |        |            |           |                       |                               |          |                               |                                          |                 |          |
| 9    |             |                          |                         |        |            |           |                       |                               |          |                               |                                          |                 |          |
| 10   |             |                          |                         |        |            |           |                       |                               |          |                               |                                          |                 |          |
| 11   |             |                          |                         |        |            |           |                       |                               |          |                               |                                          |                 |          |
| 12   |             |                          |                         |        |            |           |                       |                               |          |                               |                                          |                 |          |
| 13   |             |                          |                         |        |            |           |                       |                               |          |                               |                                          |                 |          |
| 14   |             |                          |                         |        |            |           |                       |                               |          |                               |                                          |                 |          |
| 15   |             |                          |                         |        |            |           |                       |                               |          |                               |                                          |                 |          |
| 4    | · …         | 3-2(1) 3-                | 2(2) 3-3(1)             | 3-3(2) | 3-4(1) She | et1 3-4(2 | )   3 🤄               | • • •                         |          |                               |                                          |                 | Þ        |
| コピー  | 先を選択し、Er    | nter キーを押すか、             | 貼り付けを選択します              | Γ.     |            |           |                       |                               |          |                               | <u> </u>                                 | + 10            | 00%      |

(1) 年数:シート 3・4(1)の B3 から L3 の部分の 2009 から 2014 までを選択する(網掛け表示にする)。具体的には、2009 が記入されたセル(B3)のセルをクリックし、そのままマウスの左ボタンを押し続けながらカーソルを 2014 が記入されたセル(L3)まで移動させる。選択ができたら、そのまま右クリックをし、「コピー(C)」を選択する。その後、新しいシートに移動(左下の「Sheet 1」をクリック)し、B1 から L1 のセルに貼り付ける。貼り付けるには、B1 から L1 を選択したのち、右クリックしてその中から「形式を選択して貼り付け(S)」を選ぶ。そのあとにでてくるウィンドウで「値(V)」にチェックを入れて「OK」を選択する。

ファイル ホーム 挿入 ページレイアウト 数式 データ 校閲 表示

| B3 | Ψ E 🗙 🖌 | $f_x$ 200 | )4   |      |      |      |      |      |      |                              |                             |                  |   |
|----|---------|-----------|------|------|------|------|------|------|------|------------------------------|-----------------------------|------------------|---|
|    | А       | В         | С    | D    | Е    | F    | G    | Н    | Ι    | J                            | K                           | L                | ] |
| 1  |         | 3         | -4   | 国内約  | 診生産  | の実   | 質成   | 長率(  | 1)   |                              |                             |                  |   |
| 2  |         |           |      |      |      |      |      |      | MS   | 5 明朝 - 14                    | · A A                       | <b>~</b> % *     | ÷ |
|    |         |           | 0005 | 0000 | 0007 | 0000 | 0000 | 0010 | B    | I 🔤 🖧 -                      | <u>A</u> - E -              | €.0 .00 <b>∛</b> |   |
| 3  | 国(地域)   | 2004      | 2005 | 2006 | 2007 | 2008 | 2009 | 2010 | 201. | I I ZUIZ<br>切り取り( <u>T</u> ) | 1 2013                      | 1 2014           |   |
| 5  | 世界      | 4.1       | 3.6  | 4.1  | 3.9  | 1.4  | -2.0 | 4.1  | Ē    | ⊐ピ−( <u>C</u> )              |                             | .5               |   |
| 6  | アジア     |           |      |      |      |      |      |      | ß    | 貼り付けのオフ                      | プション:                       |                  |   |
| 7  | 日本 a    | 2.4       | 1.3  | 1.7  | 2.2  | -1.0 | -5.5 | 4.7  |      |                              |                             | .0               |   |
| 8  | イスラエル   | 5.1       | 4.3  | 5.8  | 6.3  | 3.5  | 1.9  | 5.8  |      | 插入(I)                        | ( <u>a</u> phin( <u>a</u> ) | .8               |   |
| 9  | イラン     | 4.3       | 4.2  | 5.7  | 9.1  | 0.9  | 2.3  | 6.6  |      | <u>判除(D</u> )…               |                             | .3               |   |
| 10 | インド     | 8.3       | 9.3  | 9.3  | 9.8  | 3.9  | 8.5  | 10.3 |      | 数式と値のクリ                      | <i>₽</i> ( <u>N</u> )       | .3               |   |
| 11 | インドネシア  | 5.0       | 5.7  | 5.5  | 6.3  | 6.0  | 4.6  | 6.2  | 1    | <u> クイック</u> 分析(Q            | )                           | .0               |   |
| 12 | オマーン    | 1.3       | 2.5  | 5.4  | 4.5  | 8.2  | 6.1  | 4.8  |      | フィルター( <u>E</u> )            |                             | ▶.9              |   |

|          |                            | 形式を選択して貼り付け            | ? ×                |
|----------|----------------------------|------------------------|--------------------|
|          | 貼り付け                       |                        |                    |
| $\frown$ | ) রুশ্ব( <u>A</u> )        | ○ コピー元のテーマを使用してす       | べて貼り付け( <u>H</u> ) |
| Ň        | ○数式( <u>E</u> )            | ○ 罫線を除くすべて( <u>X</u> ) |                    |
| ~        | <ul> <li>● 値(⊻)</li> </ul> | ○ 列幅( <u>W</u> )       |                    |
|          | ○書式(工)                     | <ul> <li></li></ul>    |                    |
|          | ○ ⊐メント( <u>C</u> )         | ○ 値と数値の書式(U)           |                    |
|          | ○ 入力規則( <u>N</u> )         | ○ すべての結合されている条件作       | すき書式(G)            |
|          | 演算                         |                        |                    |
|          | ● しない( <u>0</u> )          | ○ 乗算( <u>M</u> )       |                    |
|          | ◯ 加算( <u>D</u> )           | ○ 除算( <u>I</u> )       |                    |
|          | 〇 減算( <u>S</u> )           |                        |                    |
|          | □ 空白セルを無視する( <u>B</u> )    | □ 行列を入れ替える(E)          |                    |
|          | リンク貼り付け(L)                 | ОК                     | キャンセル              |

- (2) 日本: A2 に「日本」と記入する。シート 3-4(1)にある 2009 年から 2014 年の日本の実 質 GDP 成長率のデータを年数と同様の方法でコピーし、新しいシート (Sheet1)の B2 から L2 のセルに貼り付ける。
- (3) アメリカ:上記と同様にアメリカの実質 GDP 成長率のデータもコピーして貼り付ける。 アメリカのデータはシート 3-4(1)の 33 行目にある。

 グラフの作成: Sheet1 に作成した表全体が網掛けになるように選択する。(A1 のセル を選択して、クリックしたまま右下の L3 の部分までドラッグする)次に、[挿入]タブ をクリック、[グラフ]グループの[折れ線]を選ぶ。グラフー覧のなかから、2-D 折れ線 の「マーカー付き折れ線」を選択すると、同じシート上にグラフができる。

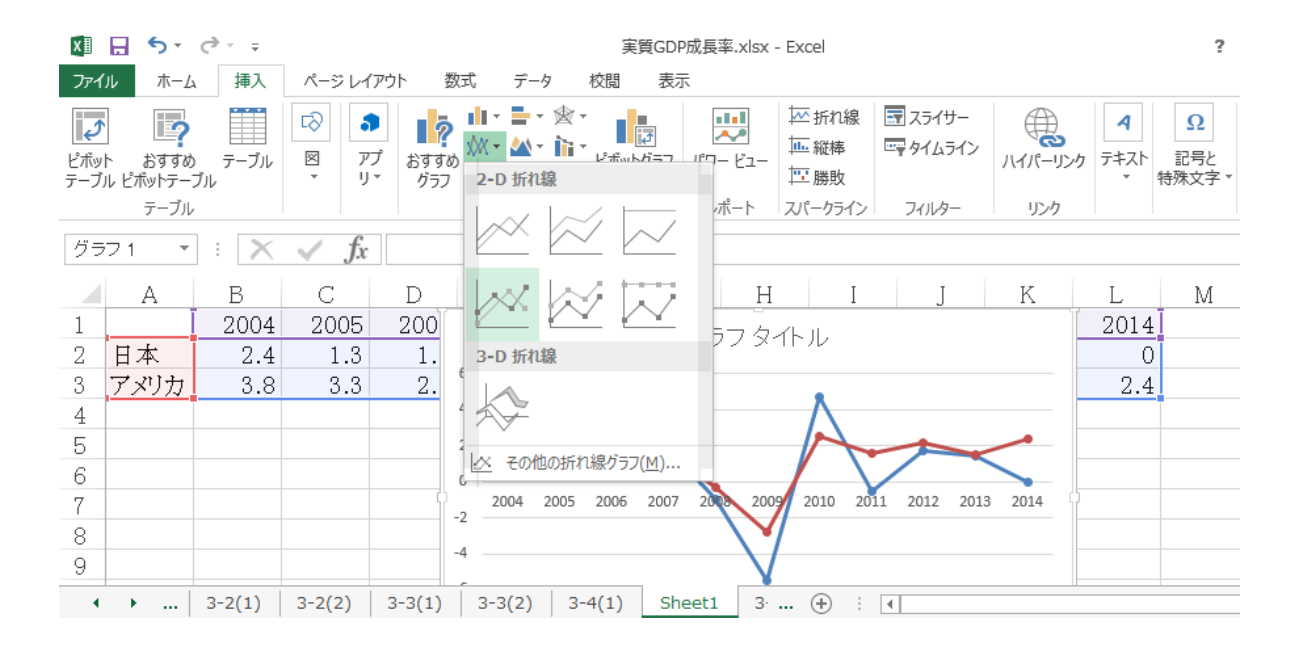

## 8. グラフのレイアウト:

シート上のグラフをクリックし、アクティブの状態(グラフが枠で囲まれた状態)にする と、エクセルのウィンドウの上の枠にグラフツールが現れる。このグラフツールの[デザイ ン]タブをクリックし、[グラフのレイアウト]の中の[クイックレイアウト]グループから、 左上の「レイアウト1」を選択する。グラフには、「グラフタイトル」、「軸ラベル」の 文字が現れる。グラフタイトルをクリックし、「日本と米国の実質 GDP 成長率の推移」 と入力。同様に、軸ラベルには、「パーセント」または「%」と入力する。(このときの 「%」は横向きになっている)

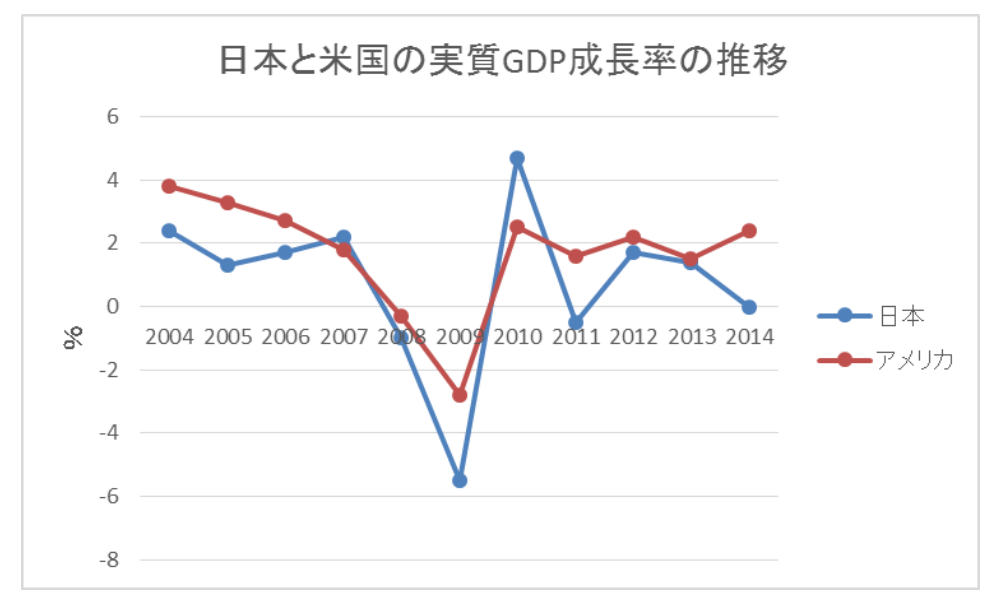

9. **グラフの作成場所とレイアウト**: グラフエリアがアクティブの状態で、グラフ上にマウスのポインターを置き、マウス右のボタンをクリックする。出てきたメニューのウィンドウの中から、「グラフの移動(M)」を実行。グラフ移動のウィンドウにある「新しいシート(S)」をチェックして、「OK」をクリックして一応の完成。

|         |                      | グラフの移動 | ? ×                |
|---------|----------------------|--------|--------------------|
| グラフの配置先 | :                    |        |                    |
|         | ●新しいシート(S):          | Graph1 |                    |
|         | ○オブジェクト( <u>0</u> ): | Sheet1 | ~                  |
|         |                      |        | ОК <b>\$</b> †>>セル |

### 10. 軸ラベルなどの書式設定:

グラフ縦軸の「% (パーセント)」 の文字は横向きなので修正する。 「%」の文字をクリックする。シ ートの右側に出てくる「軸ラベル の書式設定」の中で「サイズとプロ パティ」(3つあるアイコンのうち の一番右)をクリックする。する と「配置」が開くので、「文字列の 方向(X)」で「縦書き」を選ぶ。グ ラフの「%」の文字が縦書き表示に なったことを確認して、右上の 「×」ボタンをクリックして書式 設定を閉じる。

| 配置                    |                    |     |
|-----------------------|--------------------|-----|
| 垂直方向の配置(⊻)            | 中心                 | *   |
| 文字列の方向( <u>X</u> )    | 縦書き                | *   |
| ユーザー設定の角度( <u>U</u> ) | 0°                 | ÷   |
| □ テキストに合わせて図形のサイ      | ズを調整する( <u>F</u> ) |     |
| ■ テキストを図形からはみ出して      | 表示する( <u>O</u> )   |     |
| 左余白( <u>L</u> )       | 0.25 cm            |     |
| 右余白( <u>R</u> )       | 0.25 cm            | ÷   |
| 上余白( <u>T</u> )       | 0.13 cm            |     |
| 下余白(旦)                | 0.13 cm            | - ‡ |
| ☑ 図形内でテキストを折り返す(      | <u>W)</u>          |     |
| 段組み( <u>C</u> )       |                    |     |

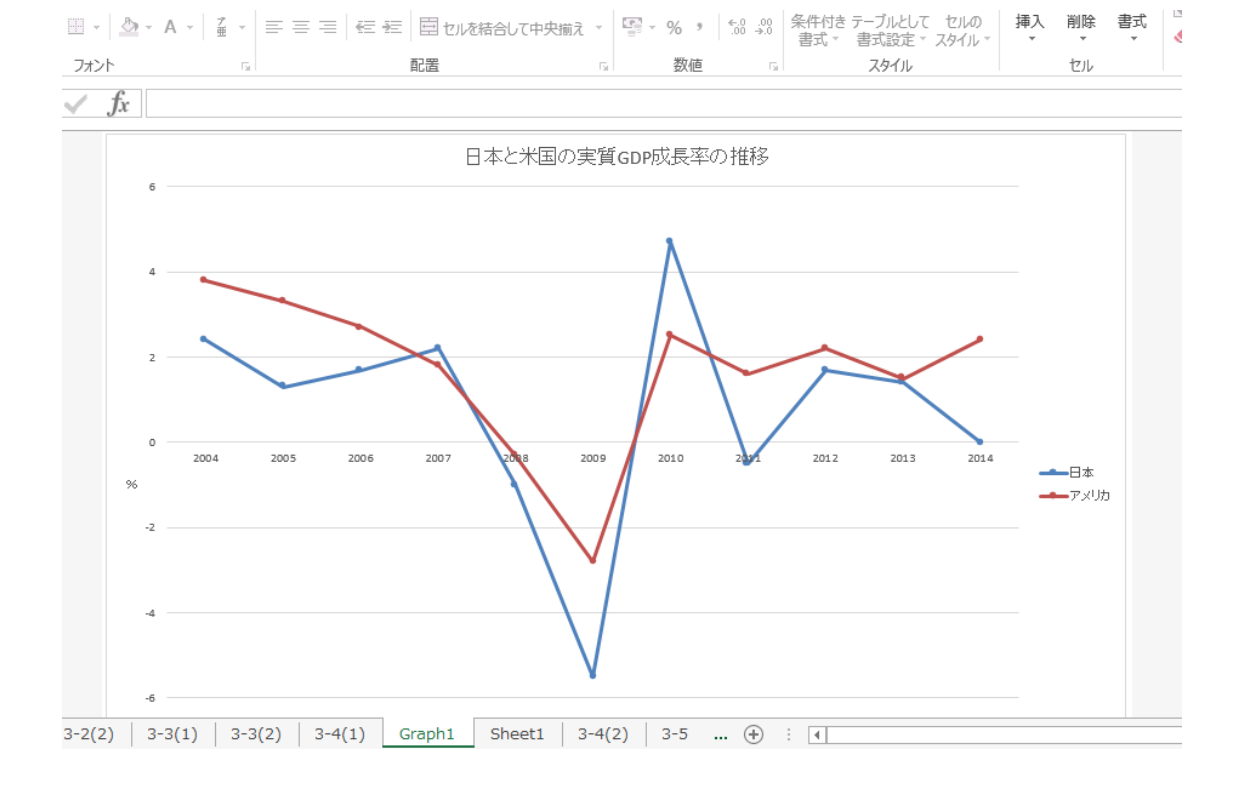

#### 11. グラフの完成:以上の手順で、最終的に以下のようなグラフができあがる。

さらに色々と工夫すると、例えば以下のように、白黒で印刷した場合にわかりやすいグラ フができる。

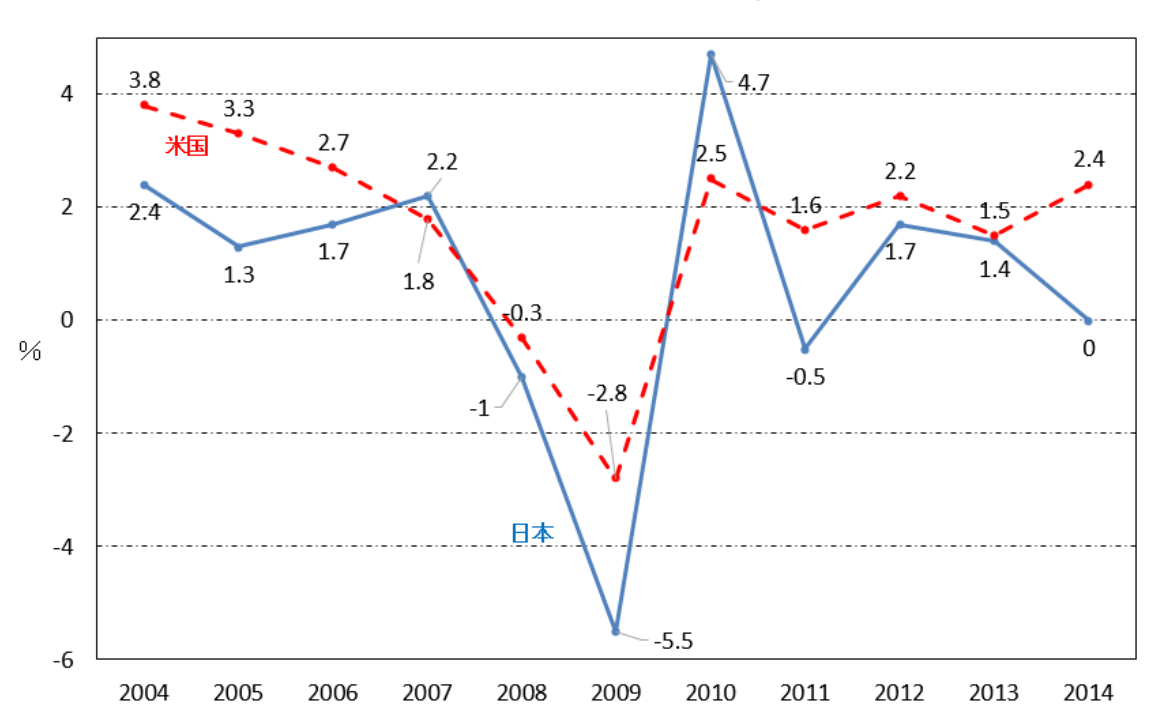

#### 日本と米国の実質GDP成長率の推移